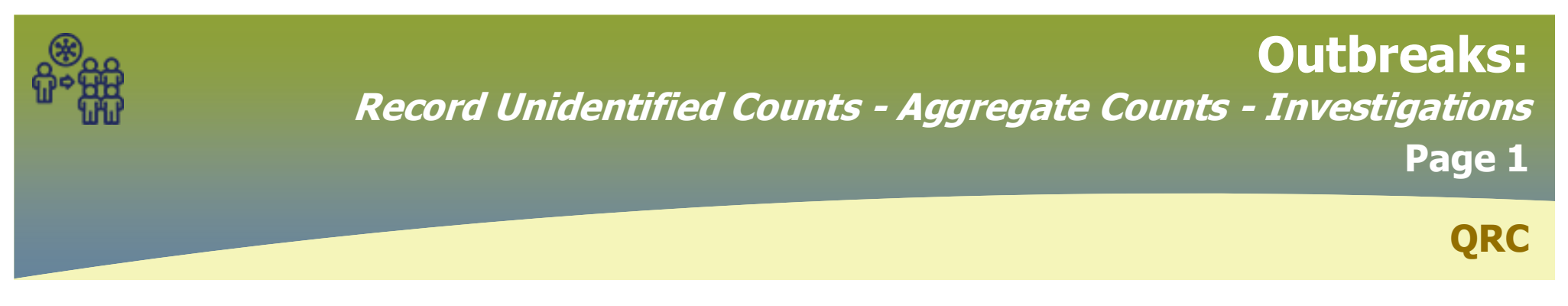

Unidentified Aggregate Counts is for an Outbreak with no investigations - raw numbers (ie: Personal Care Home)

### Record Unidentified Aggregate Counts - Investigations

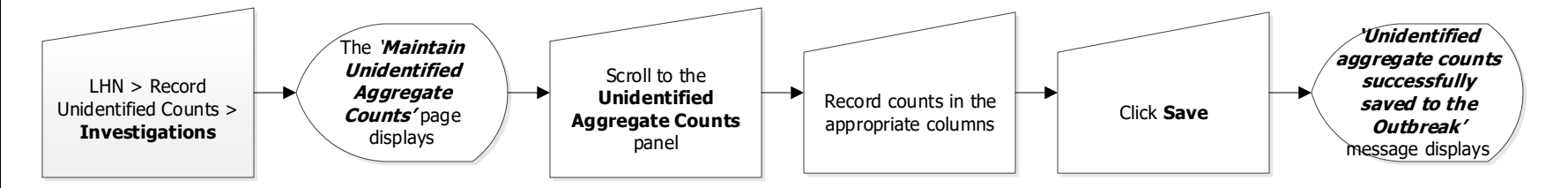

| Predominant Disease: Clostridium difficile infection |                |         |            | Responsible Organization Unit: Southern Health - Santé Sud |                         |                                   |                    |                    |                   |                                           |
|------------------------------------------------------|----------------|---------|------------|------------------------------------------------------------|-------------------------|-----------------------------------|--------------------|--------------------|-------------------|-------------------------------------------|
| Group                                                | Pop.<br>Denom. | Contact | Not a Case | Not<br>Classified                                          | Case - Lab<br>Confirmed | Case -<br>Clinically<br>Confirmed | Case -<br>Probable | Case -<br>Clinical | Case -<br>Suspect | Case -<br>Person<br>Under<br>Investigatio |
| Unidentified<br>Aggregate<br>Counts                  | 66             | 0       | 0          | 0                                                          | 6                       | 0                                 | 4                  | 0                  | 11                | 0                                         |
| Totals:                                              | 66             | 0       | 0          | 0                                                          | 6                       | 0                                 | 4                  | 0                  | 11                | 0                                         |

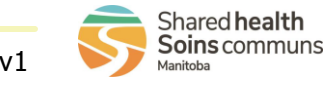

Save

Reset

## **Outbreaks:**

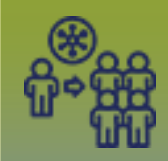

### Record Unidentified Counts - Aggregate Counts - Signs & Symptoms

Page 2

QRC

### Record Unidentified Aggregate Counts - Signs & Symptoms

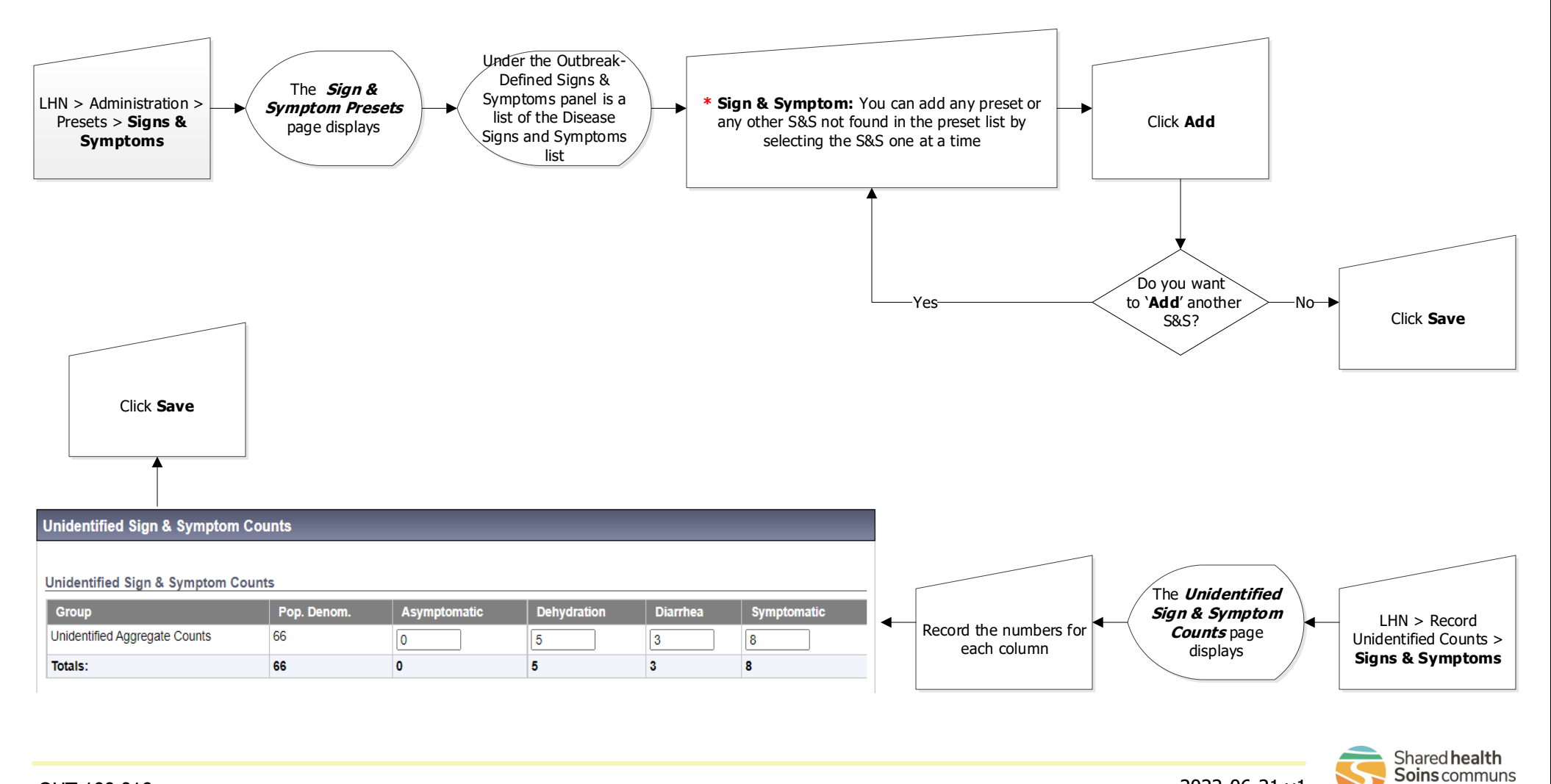

# **Outbreaks:**

Record Unidentified Counts - Aggregate Counts - Outcomes

Page 3

QRC

#### Record Unidentified Aggregate Counts – Outcomes

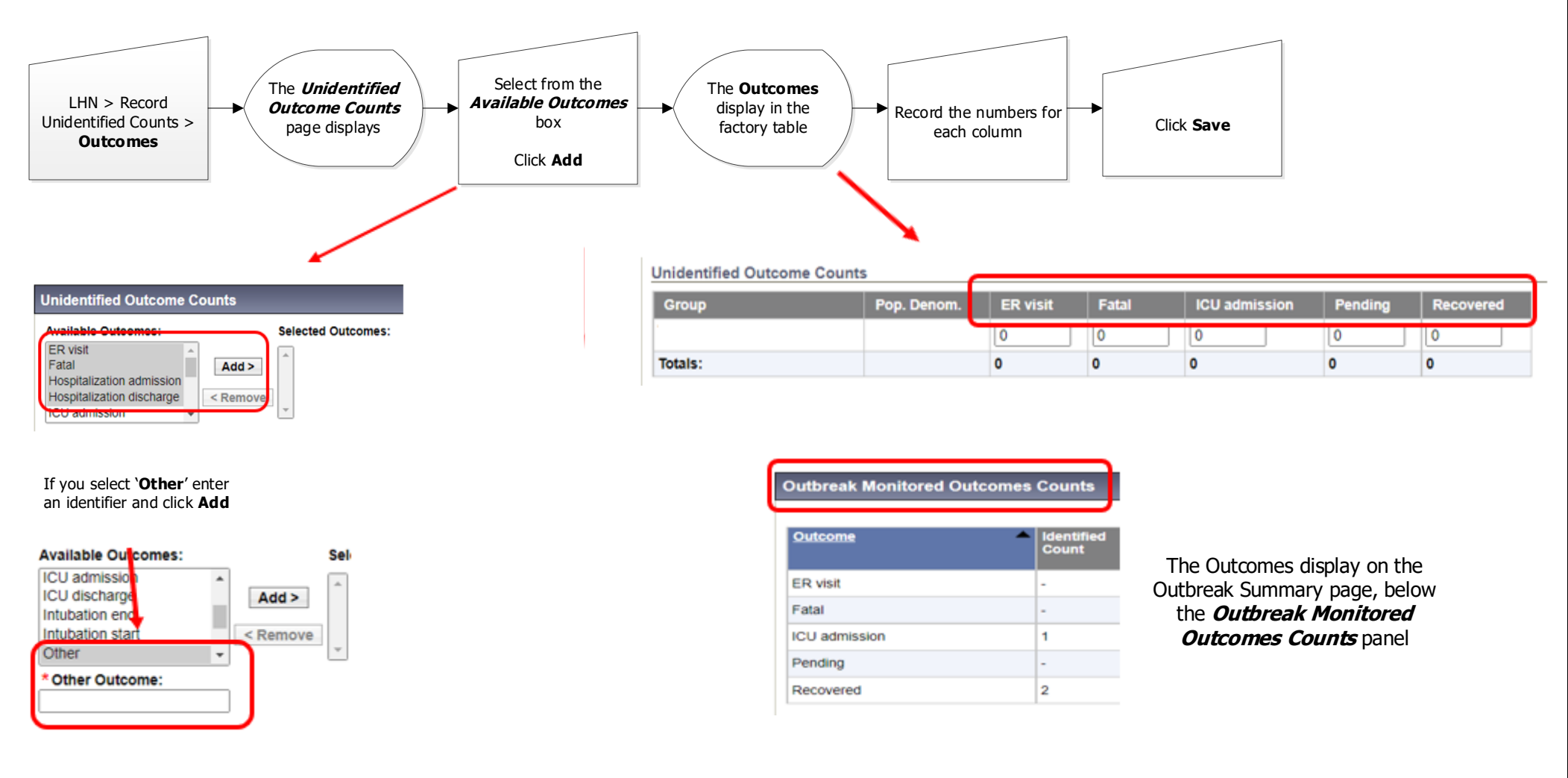

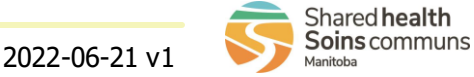

## **Outbreaks:**

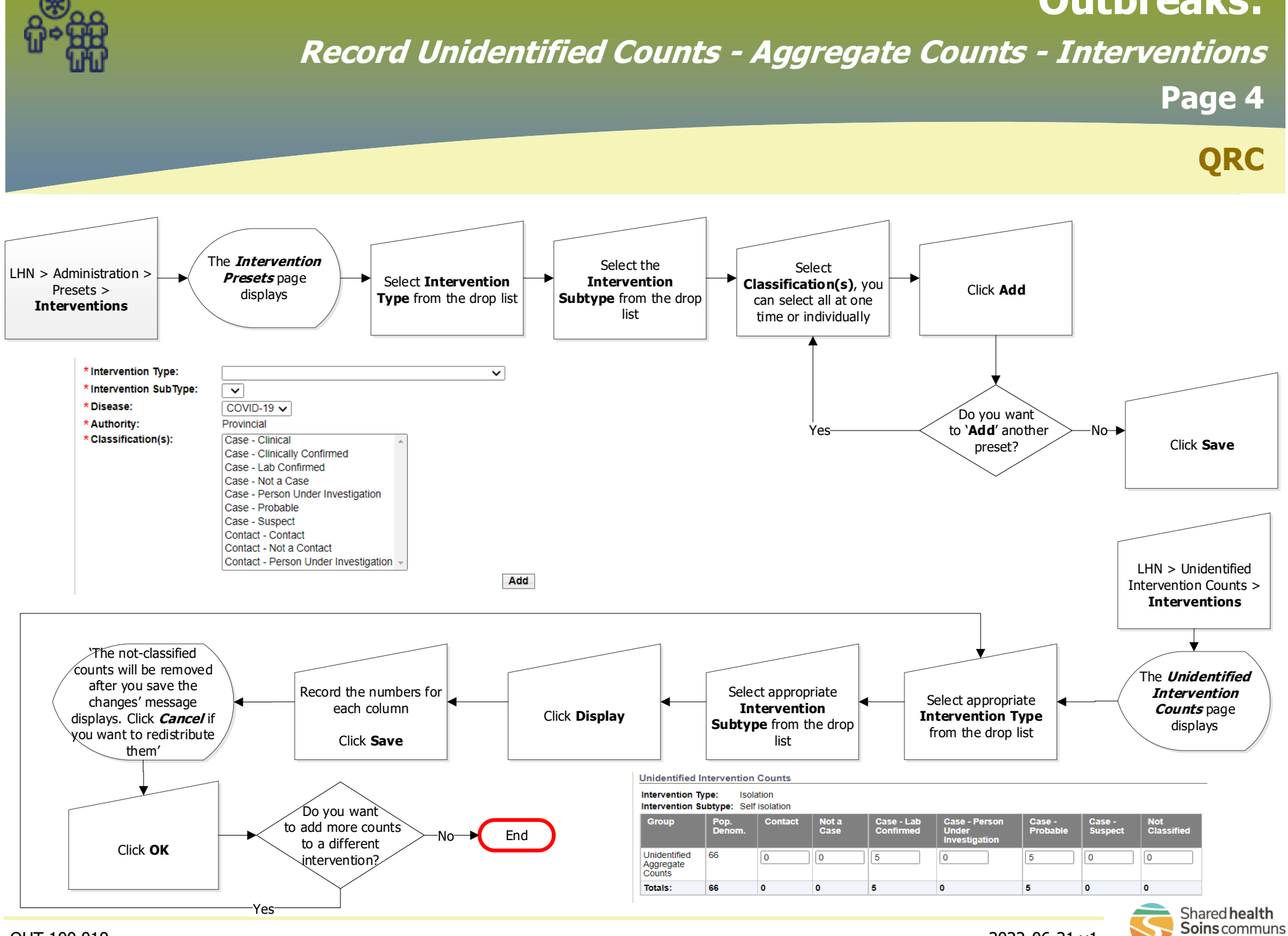

OUT.100.010

Manitoba